## How to update your address in Self-Service Banner

**Step 1:** Log into MyCharger and click on the SSB icon.

| myCharger / Welcome                                                                                                    |                                                                                                    |
|----------------------------------------------------------------------------------------------------|----------------------------------------------------------------------------------------------------|
| BD 🗢 🌲 🎓 🚍 🏛 🌴 🎤 🏥 😵 🛛 👯 📾 🖩 🛅<br>Hover over ear icon for a description.                                                                                                    | Q                                                                                                    |
| tep 2: Click on Personal Information                                                                                                    |                                                                                                    |
| rsonal Information Student<br>arch 60                                                                                                    |                                                                                                    |
| lain Menu                                                                                                    |                                                                                                    |
| Personal Information<br>Update addresses contact information or marital status; review name or social security number change information; Change your PIN; Customize your directory<br>Student<br>Apply for Admission, Register, View your academic records. | profile.                                                                                                    |
|                                                                                                    |                                                                                                    |
| 1EASE: 8.8.3                                                                                                    | Personal Information                                                                                                    |
| IEASE: 8.8.3                                                                                                    | Personal Information<br>Update Marital Status<br>View Addresses and Phones<br>Update Addresses and Phones                                                                                                    |
| LEASE: 8.8.3                                                                                                    | Personal Information<br>Update Marital Status<br>View Addresses and Phones<br>Update Addresses and Phones<br>View E-mail Addresses                                                                                                    |
| EASE: 0.0.3                                                                                                    | Personal Information<br>Update Marital Status<br>View Addresses and Phones<br>Update Addresses and Phones<br>View E-mail Addresses<br>View Emergency Contacts                                                                                                    |
| LEASE: 8.8.3                                                                                                    | Personal Information<br>Update Marital Status<br>View Addresses and Phones<br>Update Addresses and Phones<br>View E-mail Addresses<br>View Emergency Contacts<br>Update Emergency Contacts<br>View Ethnicity and Bace                                                           |
| ELEASE: 8.8.3                                                                                                    | Personal Information<br>Update Marital Status<br>View Addresses and Phones<br>Update Addresses and Phones<br>View E-mail Addresses<br>View Emergency Contacts<br>Update Emergency Contacts<br>Update Emergency Contacts<br>View Ethnicity and Race<br>Update Ethnicity and Race |

**Step 4:** Click on the "<u>Current</u>" link and update your information. Then, click Submit. To create a new address, click on the down arrow in the box located next to "Type of Address to Insert" and select type of new address.

| Update Addresses and Phones - Select Address                                  |                                                                                                    |  |
|-------------------------------------------------------------------------------|----------------------------------------------------------------------------------------------------|--|
| Update an existing address I<br>Entering overlapping dates                    | by selecting the link next to the corresponding address. Insert a new address by choosing the address type from the list and selecting Submit.<br>s may change the effective dates on existing address records. |  |
| Change of address information and USPS forms are available through this link. |                                                                                                    |  |
| Addresses and Phones                                                          |                                                                                                    |  |
| Permanent                                                                     | Phones                                                                                                    |  |
| Current:                                                                      | Primary: None Provided                                                                                                    |  |
| Type of Address to Insert: Select                                             |                                                                                                    |  |